### Weblap készítése

Fapados módszer

Ha a kiterjesztések nem látszanak, akkor a következőt kell tennünk:

 Nyissunk meg egy tetszőleges mappát!

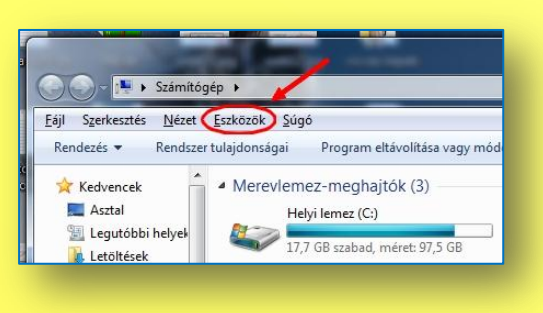

- Nyissunk meg egy tetszőleges mappát!
- Az Eszközök menüből válasszuk a Mappa beállításait.

| 🕒 🕞 🗝 📜 🕨 Számítóg                            | gép 🕨                                                                                                    |
|-----------------------------------------------|----------------------------------------------------------------------------------------------------|
| <u>F</u> ájl Szerkesztés <u>N</u> ézet        | Eszközök Súgó                                                                                                  |
| Rendezés 🔻 Rendszer                           | r tulajdonságai Program eltávolítása vagy mód                                                                  |
| ★ Kedvencek<br>■ Asztal<br>■ Legutóbbi helyek | <ul> <li>Merevlemez-meghajtók (3)</li> <li>Helyi lemez (C:)</li> <li>17,7 GB szabad, méret: 97,5 GB</li> </ul> |

- Nyissunk meg egy tetszőleges mappát!
- Az *Eszközök* menüből válasszuk a *Mappa beállításait*.
- Ha nem látszik (középső kis kép), akkor az Alt billentyű lenyomásával kinyílik a menüsor (alsó kis kép).

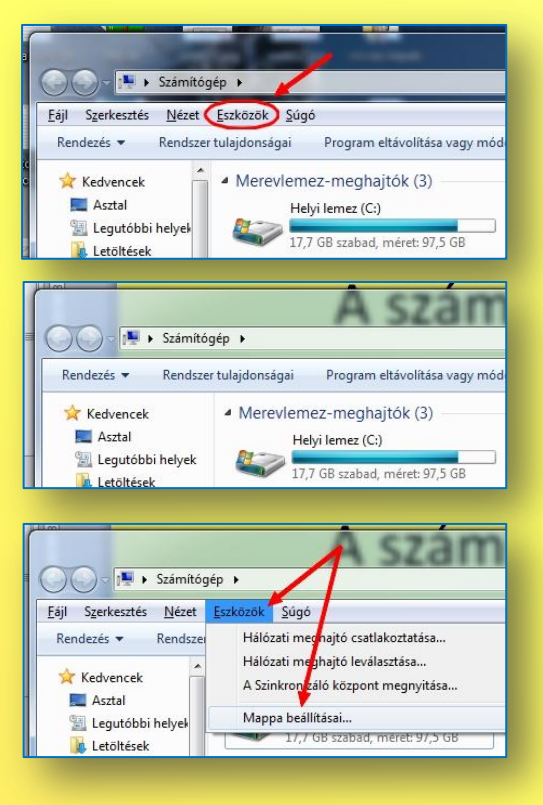

- Nyissunk meg egy tetszőleges mappát!
- Az Eszközök menüből válasszuk a Mappa beállításait.
- Ha nem látszik (középső kis kép), akkor az Alt billentyű lenyomásával kinyílik a menüsor (alsó kis kép).
- A Nézet fülön vegyük ki a pipát az Ismert fájltípusok kiterjesztéseinek elrejtése elől (nagy kép)!

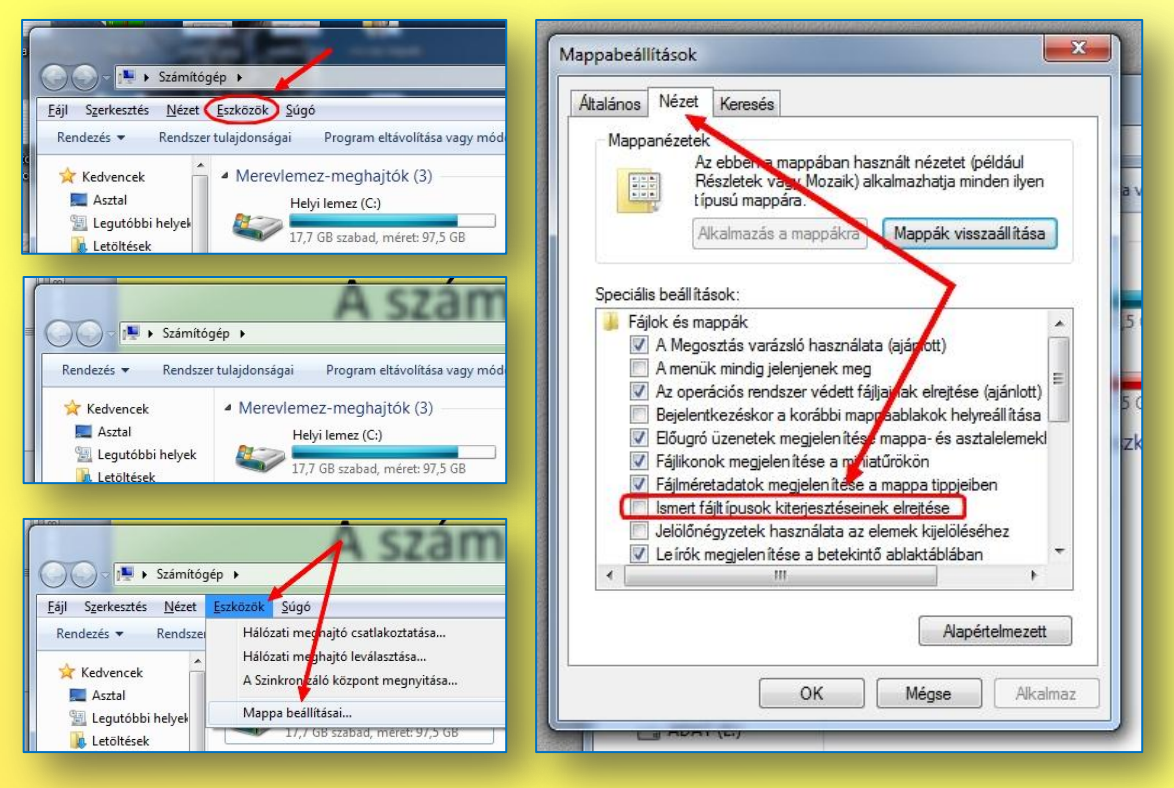

 Egy üres helyre kattintva kérjünk egy Új szöveges dokumentumot!

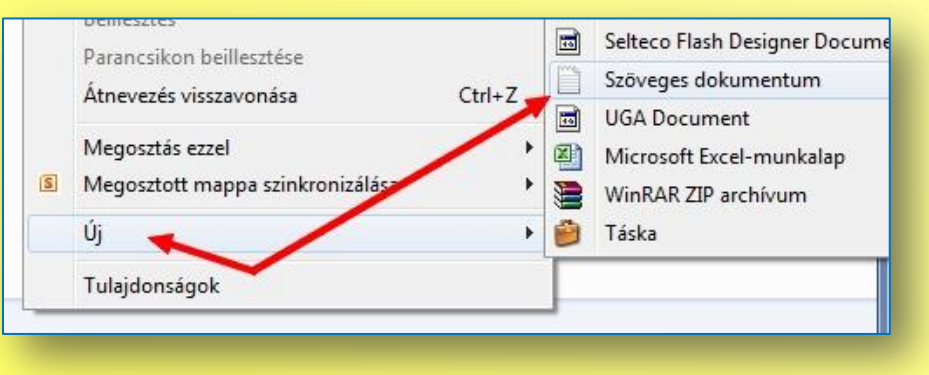

- Egy üres helyre kattintva kérjünk egy Új szöveges dokumentumot!
- A fájlnév végén lévő txt kiterjesztést írjuk át html-re. (Jobb gomb > Átnevezés, vagy két lassú kattintás.)

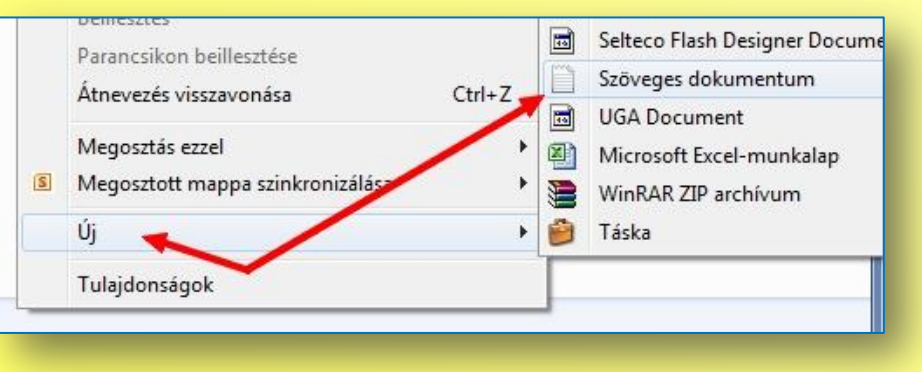

- Egy üres helyre kattintva kérjünk egy Új szöveges dokumentumot!
- A fájlnév végén lévő txt kiterjesztést írjuk át html-re. (Jobb gomb > Átnevezés, vagy két lassú kattintás.)

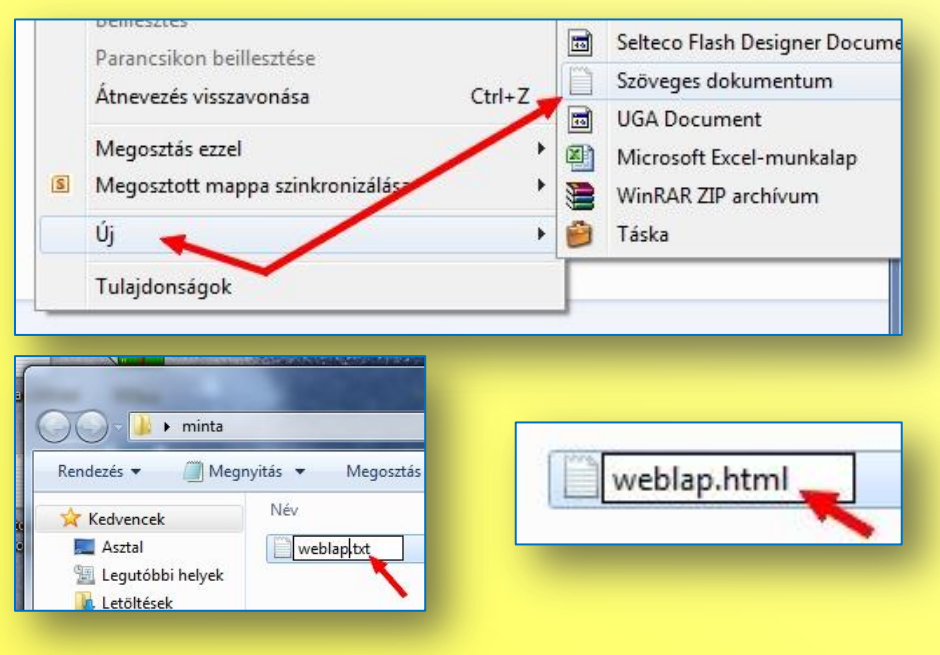

- Egy üres helyre kattintva kérjünk egy Új szöveges dokumentumot!
- A fájlnév végén lévő txt kiterjesztést írjuk át html-re. (Jobb gomb > Átnevezés, vagy két lassú kattintás.)
- A biztonsági figyelmeztetésre mondjunk lgen-t.

| Parancsikon beillesztése   Átnevezés visszavonása   Ctrl+Z   Wegosztás ezzel   Megosztót mappa szinkronizálás   Új   UGA Document   Microsoft Excel-munka   WinRAR ZIP archívum   Táska   Tulajdonságok     Weblap.html   Kedvencek   Név   Legutóbbi helyek     Veblap.html   2013.02.02. 17:38   Szöveges dok   Athervezés   Ha a fájlnév kiterjesztését módosítja, akkor a fájl használhatatlanná váll   Végrehajtja a módosítást?                                                                                                    | Docum |
|----------------------------------------------------------------------------------------------------|-------|
| Athevezes visszavonasa Ctri+2 G UGA Document<br>Megosztás ezzel<br>Megosztott mappa színkronizálás<br>Új<br>Uj<br>VinRAR ZIP archívum<br>Táska<br>Tulajdonságok<br>Weblap.html<br>Megosztás<br>Megosztás<br>Weblap.html<br>2013.02.02. 17:38 Szöveges dok<br>Átnevezés<br>Ha a fájlnév kiterjesztését módosítja, akkor a fájl használhatatlanná válk<br>Végrehajtja a módosítást?                                                                                                    | ı     |
| Megosztás ezzel<br>Megosztott mappa szinkronizálás<br>Új<br>Uj<br>Vi<br>Táska<br>Tulajdonságok<br>Megosztás<br>Rendezés V Megnyitás V Megosztás<br>Kedvencek<br>Asztal<br>Legutóbbi helyek<br>Letöltések<br>Veblap.html<br>2013.02.02. 17:38<br>Szöveges dok<br>Átnevezés<br>Ha a fájlnév kiterjesztését módosítja, akkor a fájl használhatatlanná válk<br>Végrehajtja a módosítást?                                                                                                    |       |
| Megosztott mappa szinkronizálás   Új WinRAR ZIP archívum   Új Táska   Tulajdonságok     Tulajdonságok     Weblap.html     Név   Asztal   Legutóbbi helyek     Veblap.html   2013.02.02.17:38 Szöveges dok     Átnevezés   Ha a fájlnév kiterjesztését módosítja, akkor a fájl használhatatlanná válk                                                                                                    | ılap  |
| Új Táska<br>Tulajdonságok<br>Tulajdonságok<br>Túlajdonságok<br>Táska<br>Tulajdonságok<br>Megnyitás Megosztás<br>Megnyitás Megosztás<br>Megosztás<br>Me |       |
| Tulajdonságok     Image: minta     Rendezés * Megnyitás * Megosztás     Megnyitás * Megosztás     Image: minta     Image: minta     Rendezés * Megnyitás * Megosztás     Image: minta     Image: minta   Image: minta   Image: minta   Image: minta   Image: minta   Image: minta   Image: minta   Image: minta   Image: minta   Image: minta   Image: minta   Image: minta   Image: minta   Image: minta   Image: minta   Image: minta   Image                                                                                                    |       |
| Image: State of the second second                                                                                                    |       |
| Rendezés     Megnyitás     Megnyitás     Név     Asztal     Legutóbbi helyek     Letöltések     Weblap.html     2013.02.02.17:38   Szöveges dok   Átnevezés     Ha a fájlnév kiterjesztését módosítja, akkor a fájl használhatatlanná válk      Végrehajtja a módosítást?                                                                                                    |       |
| Rendezés     Megnyitás     Megnyitás     Megosztás     Weblap.html     Weblap.html     2013.02.02.17:38   Szöveges dok      Átnevezés     Ha a fájlnév kiterjesztését módosítja, akkor a fájl használhatatlanná válk                                                                                                    |       |
| Rendezés     Megnyitás     Név     Asztal   Legutóbbi helyek     Letöltések     weblap.html   2013.02.02. 17:38   Szöveges dok   Átnevezés   Ha a fájlnév kiterjesztését módosítja, akkor a fájl használhatatlanná válk Végrehajtja a módosítást?                                                                                                    |       |
| Kedvencek       Név         Asztal       weblap.html         Legutóbbi helyek       weblap.html         Letöltések       2013.02.02. 17:38         Szöveges dol       Átnevezés         Image: Asstal state of the state of the stat                                                                                                    |       |
| Asztal<br>Legutóbbi helyek<br>Letöltések<br>weblap.html 2013.02.02. 17:38 Szöveges dok<br>Átnevezés<br>Ha a fájlnév kiterjesztését módosítja, akkor a fájl használhatatlanná válk Végrehajtja a módosítást?                                                                                                    | 5     |
| Image: tegadobi nelyek         Image: tegadobi nelyek         Image: tegadobi nely                                                                                                    |       |
| weblap.html 2013.02.02. 17:38 Szöveges dol<br>Átnevezés<br>Ha a fájlnév kiterjesztését módosítja, akkor a fájl használhatatlanná válk<br>Végrehajtja a módosítást?                                                                                                    |       |
| Átnevezés<br>Ha a fájlnév kiterjesztését módosítja, akkor a fájl használhatatlanná válk<br>Végrehajtja a módosítást?                                                                                                    | ume   |
| Ha a fájlnév kiterjesztését módosítja, akkor a fájl használhatatlanná válk<br>Végrehajtja a módosítást?                                                                                                    |       |
| Ha a fájlnév kiterjesztését módosítja, akkor a fájl használhatatlanná váll<br>Végrehajtja a módosítást?                                                                                                    |       |
| Végrehajtja a módosítást?                                                                                                    | iat.  |
|                                                                                                    |       |
|                                                                                                    |       |
| Igen Nem                                                                                                    |       |
|                                                                                                    |       |

- Egy üres helyre kattintva kérjünk egy Új szöveges dokumentumot!
- A fájlnév végén lévő txt kiterjesztést írjuk át html-re. (Jobb gomb > Átnevezés, vagy két lassú kattintás.)
- A biztonsági figyelmeztetésre mondjunk **Igen**-t.
- Az eredmény: az ikon és a kiterjesztés megváltozik.

| Ctrl+Z<br>Szöveges dokumentum<br>UGA Document<br>Microsoft Excel-munkalap<br>WinRAR ZIP archívum<br>Táska |
|----------------------------------------------------------------------------------------------------|
| Ctrl+Z<br>UGA Document<br>Microsoft Excel-munkalap<br>WinRAR ZIP archívum<br>Táska                        |
| Microsoft Excel-munkalap     WinRAR ZIP archívum     Táska                                                |
| <ul> <li>WinRAR ZIP archívum</li> <li>Táska</li> </ul>                                                    |
| WINKAK ZIP archivum                                                                                       |
| Táska                                                                                                    |
|                                                                                                    |
|                                                                                                    |
|                                                                                                    |
|                                                                                                    |
|                                                                                                    |
|                                                                                                    |
| ( pore                                                                                                    |
| weblap.html                                                                                               |
|                                                                                                    |
|                                                                                                    |
|                                                                                                    |
|                                                                                                    |
| 2013.02.02. 17:38 Szöveges dokume                                                                         |
|                                                                                                    |
| 1                                                                                                    |
| sítja, akkor a fájl használhatatlanná válhat.                                                             |
|                                                                                                    |
| 1                                                                                                    |
|                                                                                                    |
| Igen Nem                                                                                                  |
|                                                                                                    |
|                                                                                                    |
|                                                                                                    |
| o html                                                                                                    |
|                                                                                                    |

- Egy üres helyre kattintva kérjünk egy Új szöveges dokumentumot!
- A fájlnév végén lévő txt kiterjesztést írjuk át html-re. (Jobb gomb > Átnevezés, vagy két lassú kattintás.)
- A biztonsági figyelmeztetésre mondjunk lgen-t.
- Az eredmény: az ikon és a kiterjesztés megváltozik.
- Megjegyzés: ha a számítógépeden nem az Internet Explorer az alapértelmezett böngésző, akkor az ikon is másféle lesz. Valamelyik az alábbiak közül:

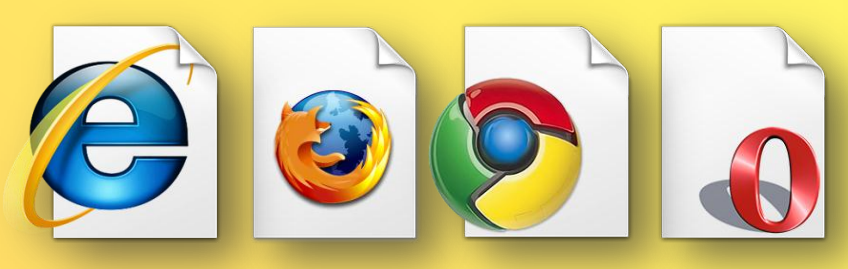

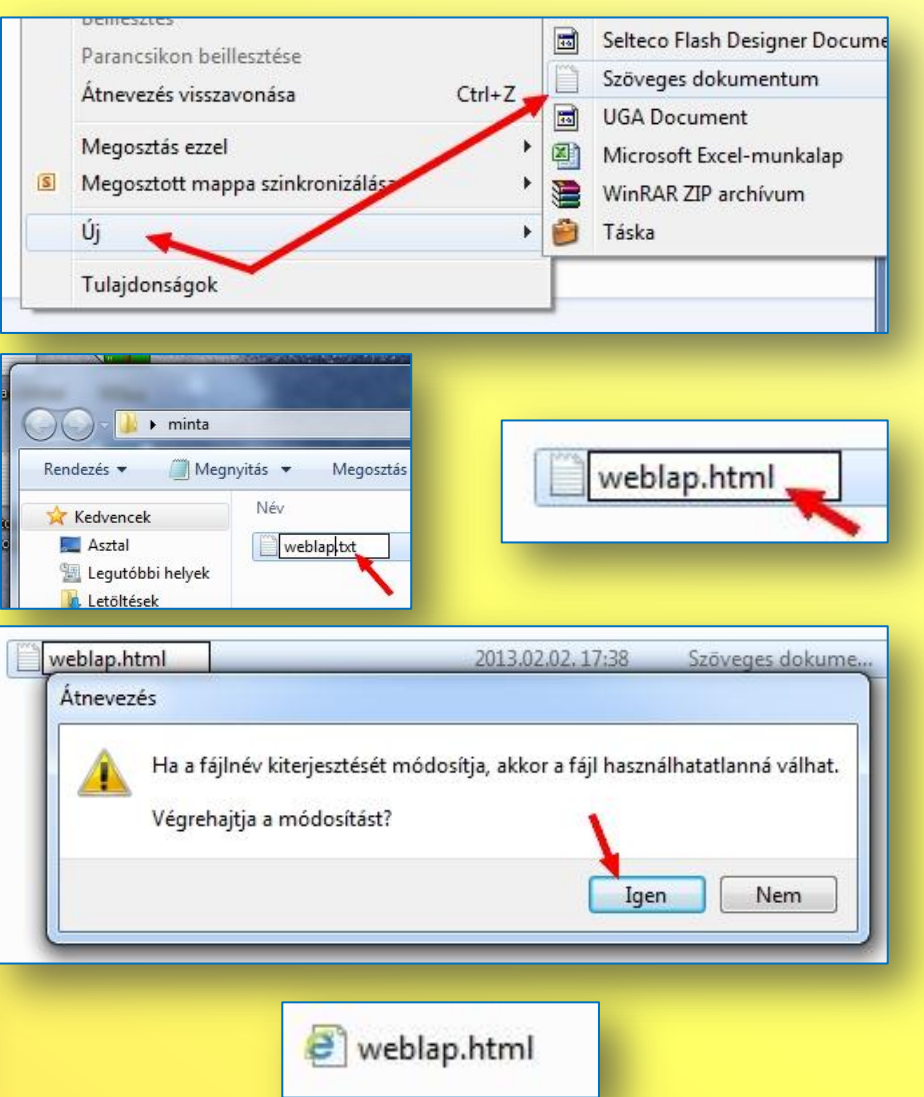

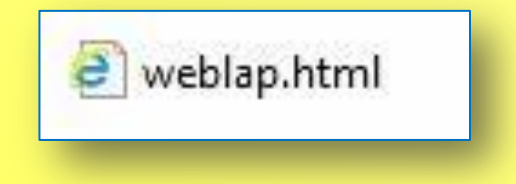

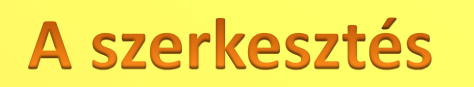

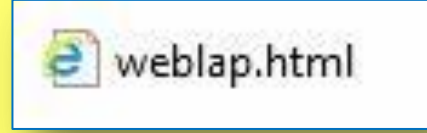

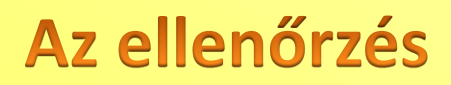

a

weblap.html

Az ellenőrzés

| ŀ | A szerkesz                                                                                                    | ztés                                                                                                    |
|---|----------------------------------------------------------------------------------------------------|----------------------------------------------------------------------------------------------------|
| 1 |                                                                                                    |                                                                                                    |
|   | weblap.html                                                                                                    | legyzettömb                                                                                               |
| t | Fájl Szerkesztés                                                                                                    | Formátum                                                                                                  |
|   |                                                                                                    |                                                                                                    |
| 0 | Nyonnatas<br>Keresés weblap.html                                                                                                    |                                                                                                    |
| 0 | Kyonnatas<br>Keresés weblap.html<br>Társítás                                                                                                    | Firefox                                                                                                   |
| 0 | Keresés weblap.html<br>Társítás<br>Megosztás ezzel                                                                                                    | Firefox     Google Chrome                                                                                 |
| 0 | Keresés weblap.html<br>Társítás<br>Megosztás ezzel<br>Hozzáadás az archívumhoz                                                                                                 | Google Chrome     Internet Explorer                                                                       |
| 9 | Keresés weblap.html<br>Társítás<br>Megosztás ezzel<br>Hozzáadás az archívumhoz<br>Hozzáadás ehhez: "weblap.rar"                                                                | Google Chrome     Jegyzettömb                                                                             |
|   | Keresés weblap.html<br>Társítás<br>Megosztás ezzel<br>Hozzáadás az archívumhoz<br>Hozzáadás ehhez: "weblap.rar"<br>Tömörítés és email                                          | Firefox     Google Chrome     Jegyzettömb     Mrcrosoft Word                                              |
|   | Keresés weblap.html<br>Társítás<br>Megosztás ezzel<br>Hozzáadás az archívumhoz<br>Hozzáadás ehhez: "weblap.rar"<br>Tömörítés és email<br>Tömörítés ebbe: "weblap.rar" és email | Firefox     Google Chrome     Guild Chrome     Jegyzettömb     Microsoft Word     Alapértelmezett program |

- Jobb gombbal kattintva társítjuk a Jegyzettömbhöz, és abban írjuk.
- Utána mindig menteni kell!
- (Fájl > Mentés, vagy CTRL + S billentyűparancs.)

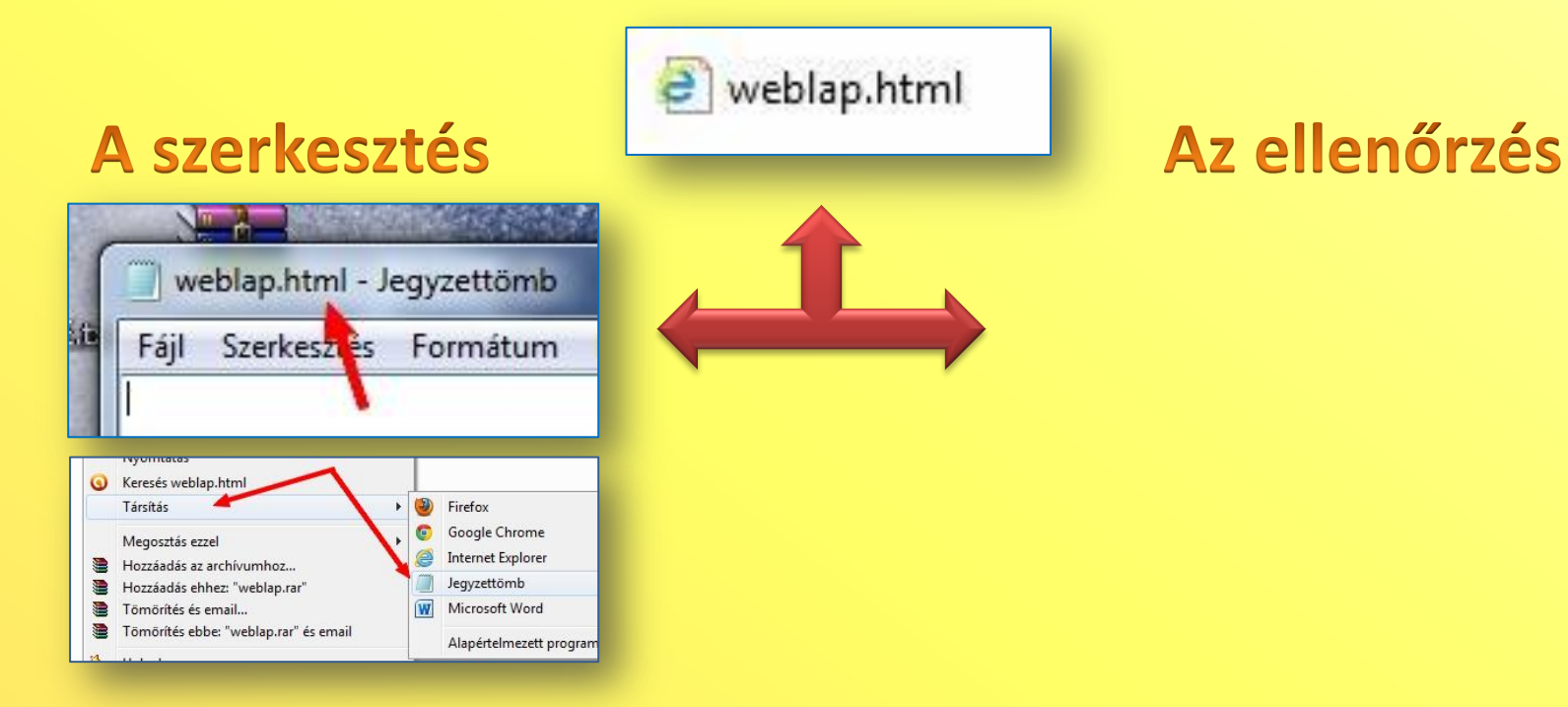

- Jobb gombbal kattintva társítjuk a Jegyzettömbhöz, és abban írjuk.
- Utána mindig menteni kell!
- (Fájl > Mentés, vagy CTRL + S billentyűparancs.)

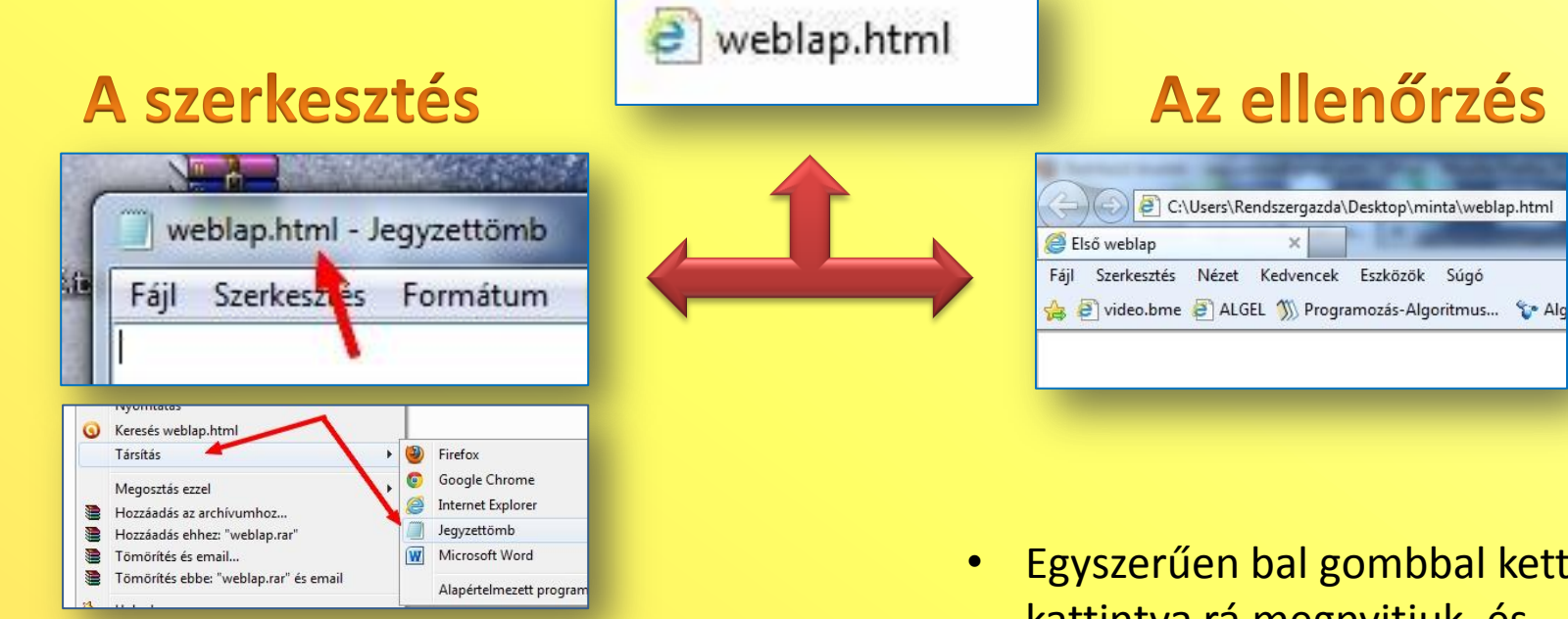

- Jobb gombbal kattintva társítjuk a Jegyzettömbhöz, és abban írjuk.
- Utána mindig menteni kell!
- (Fájl > Mentés, vagy CTRL + S billentyűparancs.)

- Egyszerűen bal gombbal kettőt kattintva rá megnyitjuk, és látjuk az eredményt.
- Lehet, hogy frissíteni kell!
- (Nézet > Frissítés, vagy F5 billentyű.)

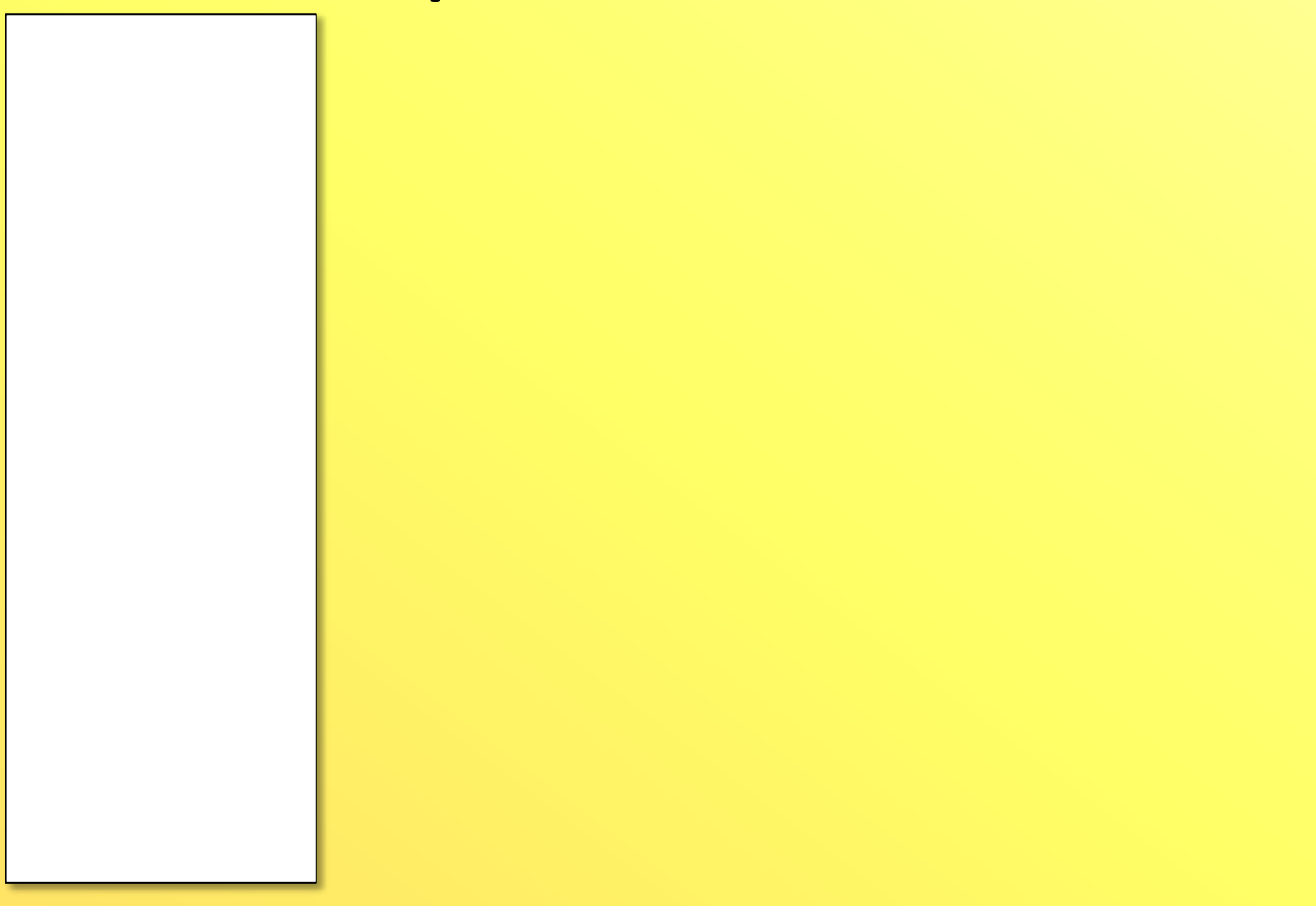

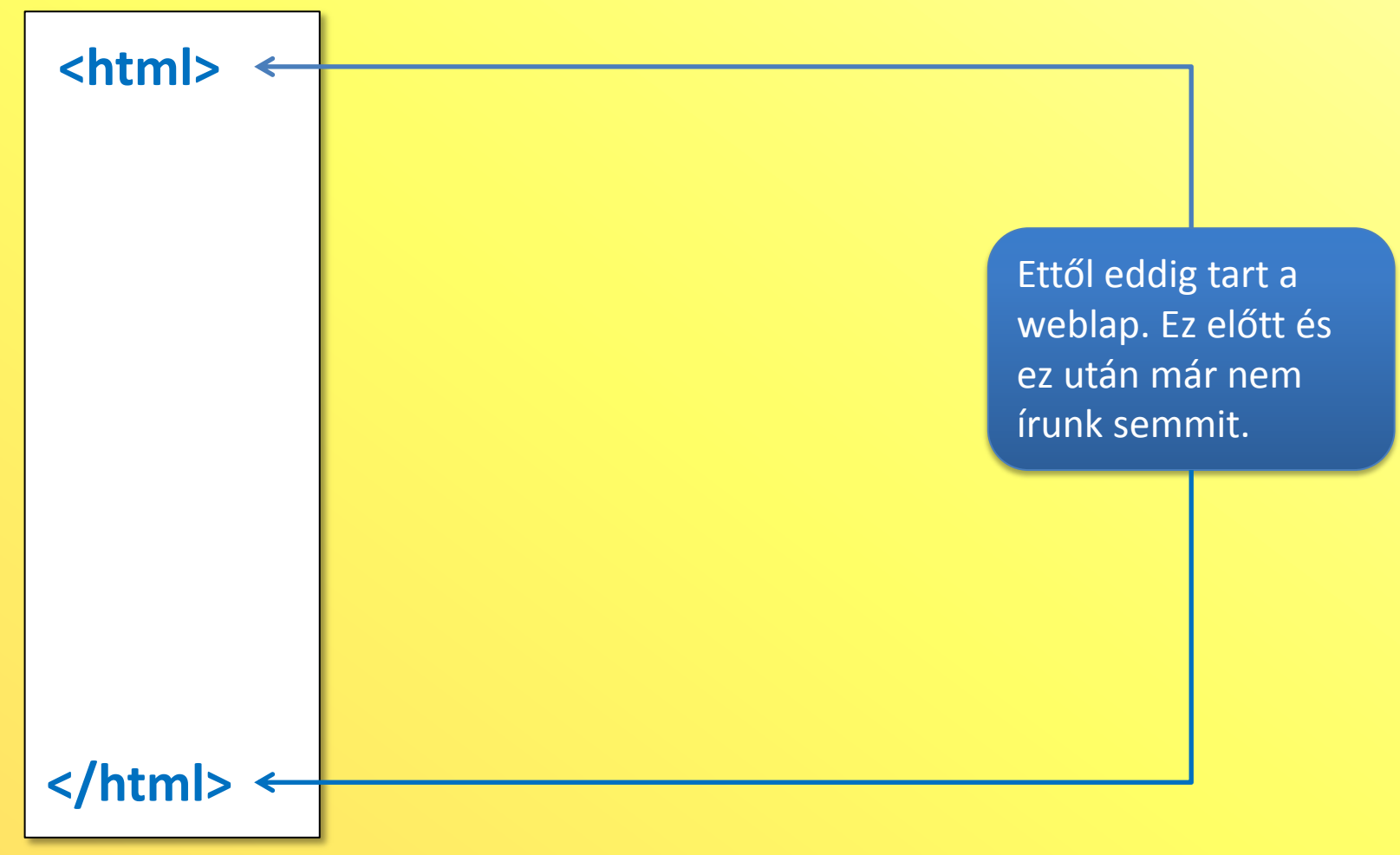

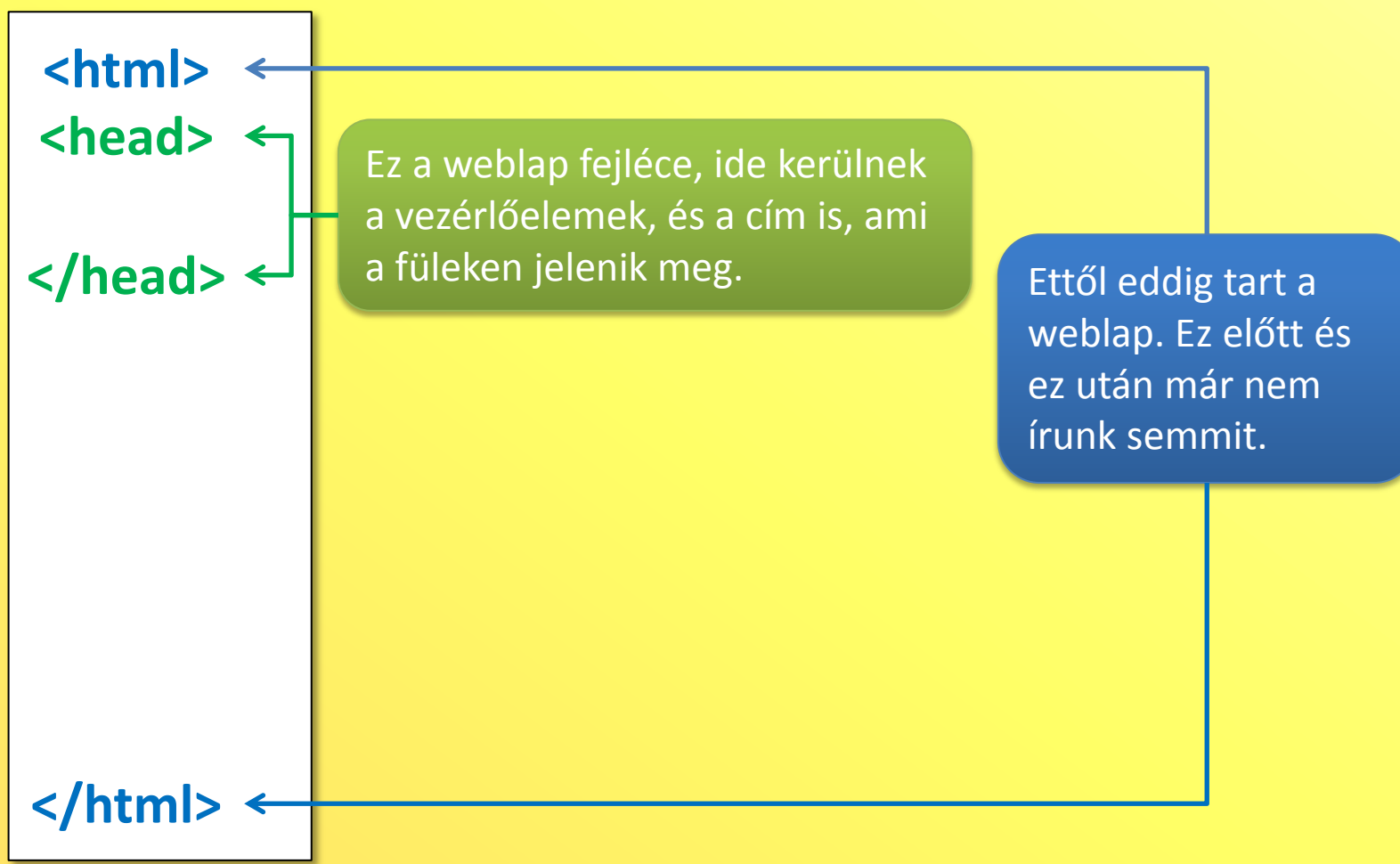

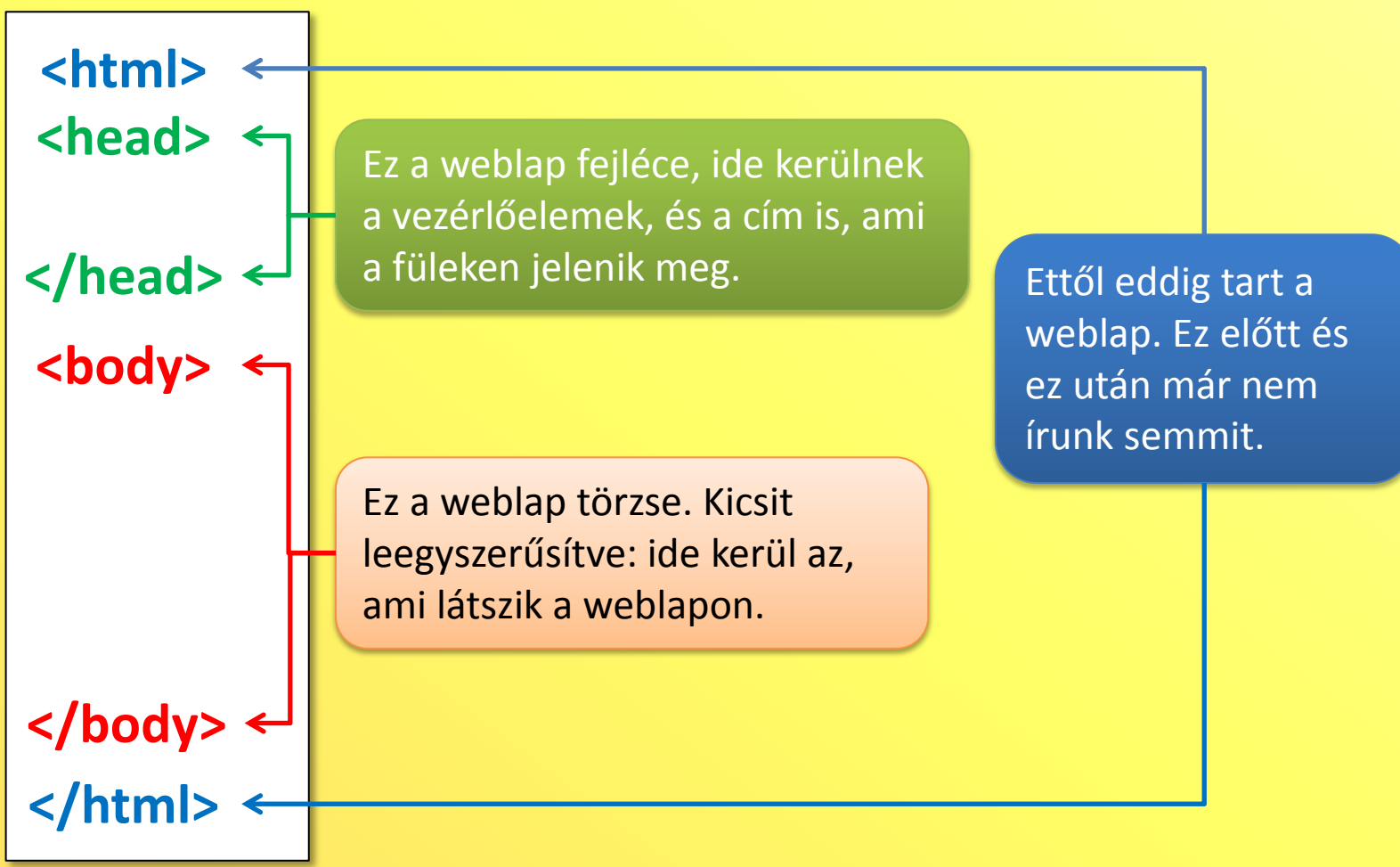

### Háttérszín

#### <html> <head>

#### </head>

- A háttérszín megadásához a már beírt <body> tag-et kell bővíteni.
- A szín megadása történhet a nevével, mint itt. (*yellow*)
- Megadhatjuk hatjegyű számkóddal is.
   <body bgcolor=''#FFFF00''>

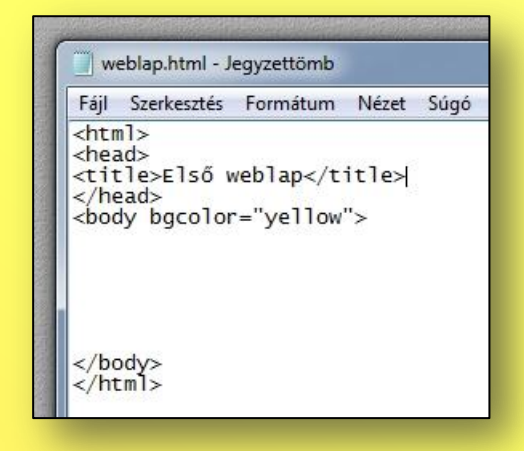

### Háttérszín

#### <html> <head>

#### </head> <body bgcolor=''yellow''>

- A háttérszín megadásához a már beírt <body> tag-et kell bővíteni.
- A szín megadása történhet a nevével, mint itt. (*yellow*)
- Megadhatjuk hatjegyű számkóddal is.
   <body bgcolor=''#FFFF00''>

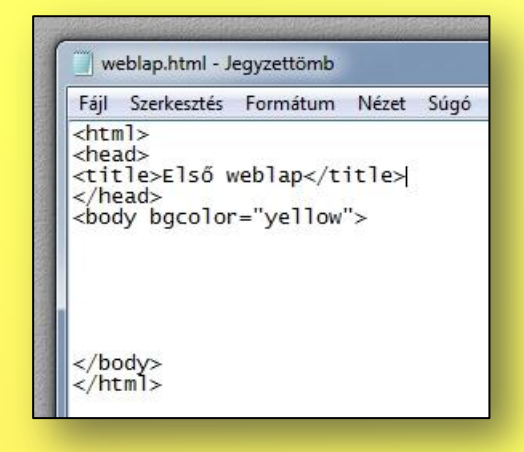

# Cím

#### <html> <head>

#### </head> <body bgcolor=''yellow''>

- Ezt a **<title>** tag-gel állítjuk be.
- A <head> és a </head> közé írjuk.
- És ez a végeredmény...

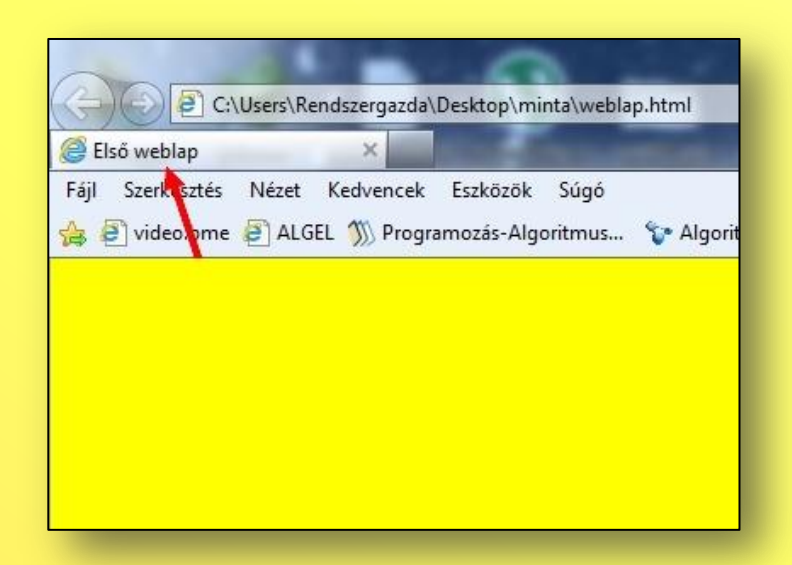

# Cím

#### <html> <head> <title>Első weblap</title>

</head> <body bgcolor=''yellow''>

- Ezt a **<title>** tag-gel állítjuk be.
- A <head> és a </head> közé írjuk.
- És ez a végeredmény...

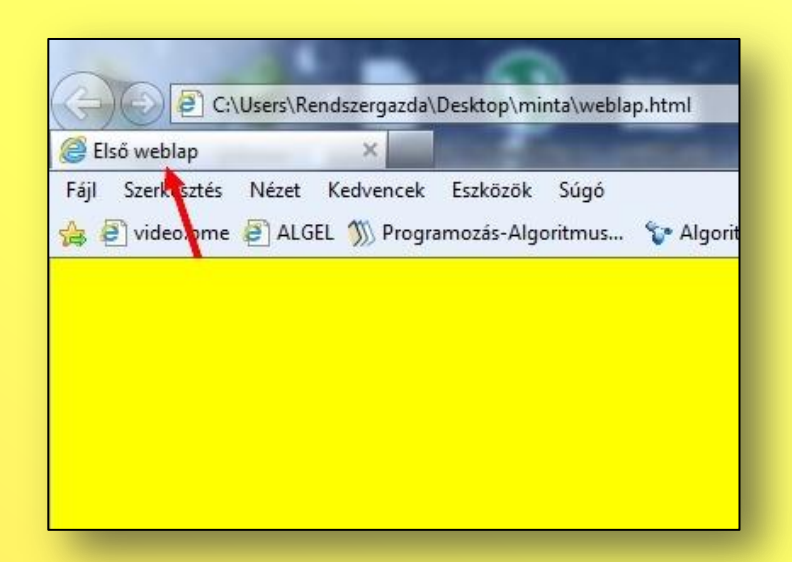

# Szöveg formázása

<html> <head> <title>Első weblap</title> </head> <body bgcolor=''yellow''>

- **Font** a parancs, hogy betűformázás jön
- Color a szín, a háttérnél tanult módon megadva
- Size a betűméret
- Face a betűtípus
- Természetesen </font> a zárótag
- Ez pedig az eredmény...

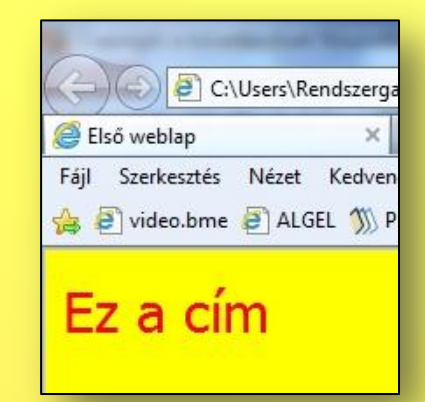

# Szöveg formázása

- <html> <head> <title>Első weblap</title> </head> <body bgcolor=''yellow''>
- <font color="red" size="6" face="Tahoma"> Ez a cím </font>

- **<Font** a parancs, hogy betűformázás jön
- Color a szín, a háttérnél tanult módon megadva
- Size a betűméret
- Face a betűtípus
- Természetesen **</font>** a zárótag
- Ez pedig az eredmény...

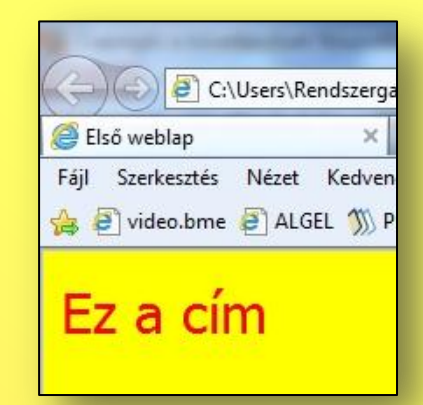

# Szöveg igazítása

<html> <head> <title>Első weblap</title> </head> <body bgcolor=''yellow''>

<font color="red" size="6" face="Tahoma"> Ez a cím </font>

- jelenti
- Align igazítás, lehet balra (*left*, de ez nem kötelező, mert ha mást nem írunk, ide teszi), középre (*center*), jobbra (*right*), és sorkizárt (*justify*).
- És természetesen a zárótag.
- Az eredmény...

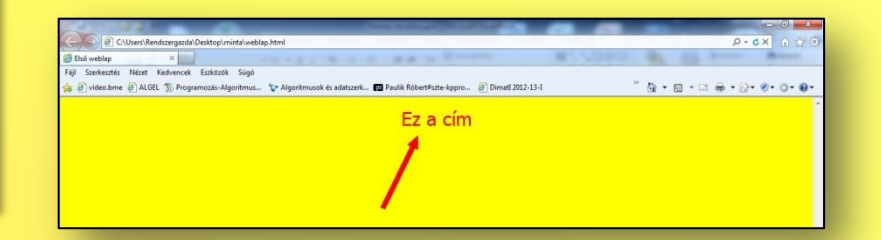

# Szöveg igazítása

<html> <head> <title>Első weblap</title> </head> <body bgcolor=''yellow''>

#### 

<font color="red" size="6" face="Tahoma"> Ez a cím </font>

- jelenti
- Align igazítás, lehet balra (*left*, de ez nem kötelező, mert ha mást nem írunk, ide teszi), középre (*center*), jobbra (*right*), és sorkizárt (*justify*).
- És természetesen a zárótag.
- Az eredmény...

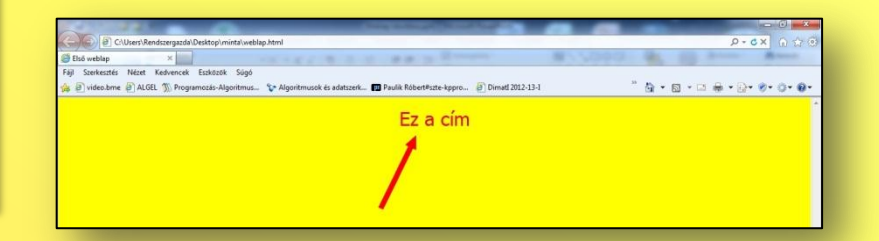

# Kép beszúrása

#### <html>

<head> <title>Első weblap</title> </head>

#### <body bgcolor=''yellow''>

<font color="red" size="6" face="Tahoma">
Ez a cím
</font>

- <img src a kép beszúrásának parancsa
- A kép teljes neve kell, kiterjesztéssel. (Most: *siker.jpg*)
- És ha már megtanultuk, tegyük középre a szokott módon, egy bekezdésformázással (zölddel jelöltem)
- A képnek ugyanabban a mappában kell lennie. Ha nem ott van, az elérési útvonal kell. (C:\ ... vagy http://www...)
- Eredmény...

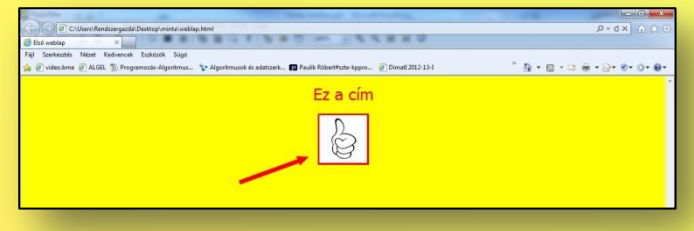

# Kép beszúrása

#### <html>

<head> <title>Első weblap</title> </head>

#### <body bgcolor="yellow">

```
<font color="red" size="6" face="Tahoma">
Ez a cím
</font>

<img src="siker.jpg">
```

```
</body>
</html>
```

- <img src a kép beszúrásának parancsa
- A kép teljes neve kell, kiterjesztéssel. (Most: *siker.jpg*)
- És ha már megtanultuk, tegyük középre a szokott módon, egy bekezdésformázással (zölddel jelöltem)
- A képnek ugyanabban a mappában kell lennie. Ha nem ott van, az elérési útvonal kell. (C:\ ... vagy http://www...)
- Eredmény...

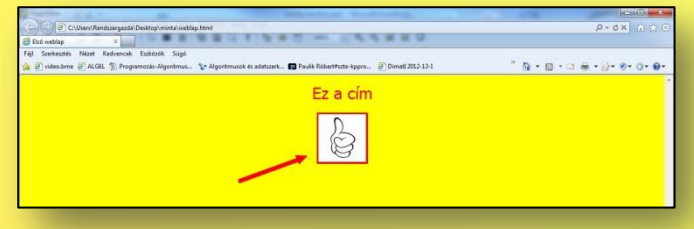

### Hivatkozás beszúrása

#### <html>

<head> <title>Első weblap</title>

</head>

#### <body bgcolor=''yellow''>

```
<font color=''red'' size=''6'' face=''Tahoma''>
Ez a cím
</font>

<img src=''siker.jpg''>
```

#### </body> </html>

- A hivatkozás parancsa egy kicsit összetettebb: három részből áll.
- <a href= a számítógép erről ismeri meg, hogy hivatkozás következik. Az egyenlőségjel után egy fájlnév vagy cím következik, majd a >
- Az első részt egy szöveg követi, amire majd a weblapon rá lehet kattintani.
- </a> a zárótag, a hivatkozás befejezése.
- És jobbra zártan (lila) így néz ki...

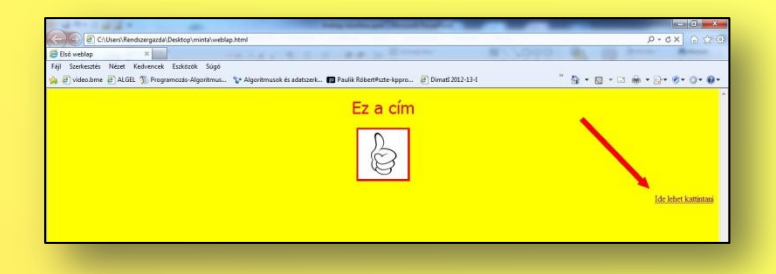

### Hivatkozás beszúrása

#### <html>

<head> <title>Első weblap</title>

</head>

#### <body bgcolor=''yellow''>

```
<font color="red" size="6" face="Tahoma">
Ez a cím
</font>

<img src="siker.jpg">
```

# <a href="http://www.youtube.com"> Ide lehet kattintani</a>

```
</body>
</html>
```

- A hivatkozás parancsa egy kicsit összetettebb: három részből áll.
- <a href= a számítógép erről ismeri meg, hogy hivatkozás következik. Az egyenlőségjel után egy fájlnév vagy cím következik, majd a >
- Az első részt egy szöveg követi, amire majd a weblapon rá lehet kattintani.
- </a> a zárótag, a hivatkozás befejezése.
- És jobbra zártan (lila) így néz ki...

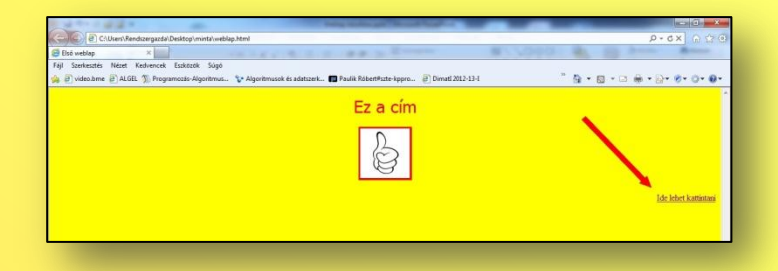

### A folytatás...

weblap.html - Jegyzettömb Fáil Szerkesztés Formátum Nézet Súgó <html> <head> <title>Első weblap</title> </head> <body bgcolor="yellow"> <font color="red" size="6" face="Tahoma"> Fz a cím </font> <img src="siker.jpg"> <a href="http://www.youtube.com"> Ide lehet kattintani</a> </bodv> </html>

- Ezek az alapok.
- A teljes weblaphoz, még szükség lesz a táblázatok megtanulására, és néhány apróságra.
- Ez azonban a kezdethez elég.
- Nagyon sok érdekes dolgot tudsz csinálni, ha ügyesen váltogatod a tanultakat.
- Sok sikert...

Lajos bá